## **HID Self-Registration**

To proceed with creating your HID, the user must first complete the *LDH-External User Self-Registration Process* and the *required trainings.* 

1. To begin the self-registration process, click the link provided in the email. The link will take user to the LDH-External User Self-Registration page (see below).

## **IMPORTANT NOTICE #1**

If user has already completed this process for SIMS, OPTS, or some other LDH application <u>and</u> have received an HID (H00####), user <u>DO NOT</u> need to proceed with the Self-Registration HID Request again.

2. Under New User, select Click here to register.

| SAP SuccessFactor | Personal Library                                        | Currently Vie                                               | wing Site: LDH EXT USERS |
|-------------------|---------------------------------------------------------|-------------------------------------------------------------|--------------------------|
|                   | SAP SuccessFactors 💛                                    | Econing                                                     |                          |
|                   | Sign In                                                 |                                                             |                          |
|                   | New User<br>Are you a new user? Click here to register. |                                                             |                          |
|                   |                                                         | Louisiana Department of Health - External User Registration |                          |

## 3. Complete ALL fields with an asterisk (\*)

| Create New Account                                                                                                    |                                                                                                    |  |  |  |
|----------------------------------------------------------------------------------------------------|----------------------------------------------------------------------------------------------------|--|--|--|
| This site requires entroyed for regio                                                                                                    | stration. Discos complete the "Create New Account" form and alia! "Submit". Your user account request will be                                      |  |  |  |
| This site requires approval for registration. Please complete the "Create New Account" form and click "Submit". Your user account request will be placed in a pending status until your registration is approved. Registration approval will be communicated via email so please ensure you have access to the email address provided below. |                                                                                                    |  |  |  |
| After your account is approved, you can browse the library, add items to your cart, and check out. Assigned and purchased items will display on the My Assignments tile on the home page.                                                                                                    |                                                                                                    |  |  |  |
| * Required Fields.                                                                                                    |                                                                                                    |  |  |  |
| Account Information                                                                                                    |                                                                                                    |  |  |  |
| * User ID: H                                                                                                    | 1008862                                                                                                    |  |  |  |
| Contact Information                                                                                                    |                                                                                                    |  |  |  |
| * First Name : M<br>* Last Name : M<br>* Email Address : M<br>* Confirm Email Address : M<br>Telephone Number :<br>Employee Information<br>Work Parish :<br>* EXT-Contractor /Employer : L<br>EXT-Contract End Date :<br>* EXT-Person Type : M<br>EXT-Agency : U                                                                             | Ainnie<br>Aouse<br>AinnieMouse@Disney.com<br>MinnieMouse@Disney.com<br>UninieMouse@Disney.com<br>EXT - LMS Only / Other<br>LDH-Office of Secretary |  |  |  |
|                                                                                                    | Submit Reset                                                                                                    |  |  |  |

#### **IMPORTANT NOTICE #2**

| Email Address             | <b>DO NOT</b> use a shared or generic email address.<br>Email address cannot have been previously used.<br>Email address should be user's own personal email address. |
|---------------------------|----------------------------------------------------------------------------------------------------|
| EXT – Contractor/Employer | TYPE IN: LDH-SIMS USER                                                                                                    |
| EXT-Person Type           | SELECT: EXT-LMS ONLY/OTHER                                                                                                    |
| EXT-Agency:               | SELECT: LDH-OFFICE OF SECRETARY                                                                                                    |

- 4. Click Submit.
- 5. After the Self-Registration HID Request is approved, the user will receive <u>two</u> automated emails from:

ias@notifications.sap.com to activate your LMS account.

LAGOV-ERP-Support@la.gov will include the following:

- User's HID,
- Instructions on how to create an initial password, and
- URL to access LaGOV Learning LMS.

# **IMPORTANT NOTICE #3**

The HID is used as the username to log into the LMS.

| <u>Louisiana</u>         | <u>Louisiana</u> |
|--------------------------|------------------|
| Sign In<br>LDH EXT USERS |                  |
| Email or User Name       |                  |
| H0008862                 |                  |
| Password                 |                  |
| •••••                    | ©                |
| Keep me signed in        | Forgot password? |

- 6. Once the user have successfully logged into the LMS, user must complete the following <u>two</u> trainings:
  - ✓ SCS CPTP Cybersecurity Awareness
  - ✓ OTS ISP End-User Agreement
- 7. Within **24 hours** of completing the trainings, the user will appear on a report that is being monitored by LDH.

Once the user appears on the report, OTS will proceed with creating the account and setting up access to SIMS.

8. User's credentials (to access SIMS) will be <u>emailed</u> to the email address provided in Monday.com. Make sure email is correct.